### MASSACHUSETTS UNDERGROUND STORAGE TANK (UST) DATA MANAGEMENT SYSTEM COMPLETING THE COMPLIANCE CERTIFICATION

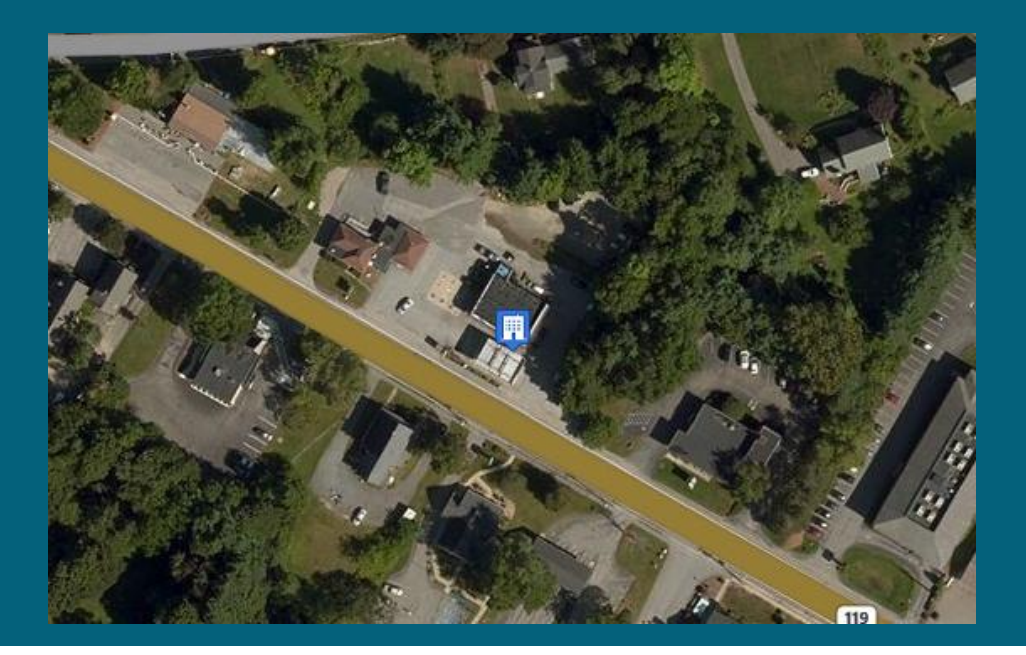

### MassDEP, Bureau of Air and Waste

### **This Presentation Covers:**

How to Determine when a Compliance Certification (CC) is Due Where to find the CC Form How to complete the CC Form How to submit the CC Form The Return to Compliance Form

To complete the online CC Form, you must have an account in the UST Data Management System. If you don't have an account please see <u>http://www.mass.gov/eea/agencies/massdep/toxics/ust/vi</u> <u>deo-dms-intro.html</u> for guidance.

## **Getting Started**

Search for and view details:

Use Facility Search to find your Facility Record

Enter the facility name or address in the boxes provided along the top and click on the button to the right of the line item to open the Facility Detail Page

| Facility Search      |                                 |                      |                    |             | Switch to Map Search |   |
|----------------------|---------------------------------|----------------------|--------------------|-------------|----------------------|---|
| UST Facility ID 🌲 Fa | acility Name 🔶                  | Owner Entity 🔶       | Street Address 🛛 🌲 | City 🌲      | Zip 🜲                |   |
| Q                    | Q                               | Q                    | Q                  | <b>v</b>    | Q                    |   |
| 19246 10<br>M.       | 00 MAIN ST FLORENCE -<br>IA0003 | MALG-UST I LLC       | 100 MAIN ST        | NORTHAMPTON | 01060                |   |
| 22453 10             | 04TH FIGHTER WING               | 104TH FIGHTER WING   | 175 FALCON DR      | WESTFIELD   | 01085                |   |
| 15491 11<br>CL       | 177 NORTH MAIN<br>LINTON MA0057 | MALG UST II LLC      | 1177 N MAIN ST     | CLINTON     | 01510                | = |
| 506 12               | 23 SERVICE                      | 123 SERVICE LLC      | 300 COUNTY ST      | ATTLEBORO   | 02703                | = |
| 8503 13              | 37 HESS                         | ONE THIRTY SEVEN GAS | 110 RTE 137        | ADAMS       | 02645                | = |
| 6097 14              | 42 MOHAWK TRAIL -<br>140002     | MALG-UST I LLC       | 142 MOHAWK TRAIL   | GREENFIELD  | 01301                | = |

## The Facility Detail Page

Information in the facility registration

Tables with Due dates

Access to Form to be used to Update or change facility information

#### Facility details for:

| Address | 90 CONCORD ST                | Туре  | Non-Retail Moto |
|---------|------------------------------|-------|-----------------|
|         | NORTH READING,               |       | Vehicle Fuel    |
|         | MA 01864                     |       | Dispensing      |
| Degion  | Northanst                    | Owner | 0               |
| Region  | Northeast<br>Degional Office | Туре  |                 |
| EME     | 503717                       | Phone | 0               |

Owner

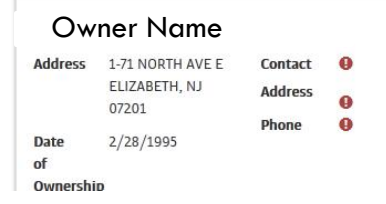

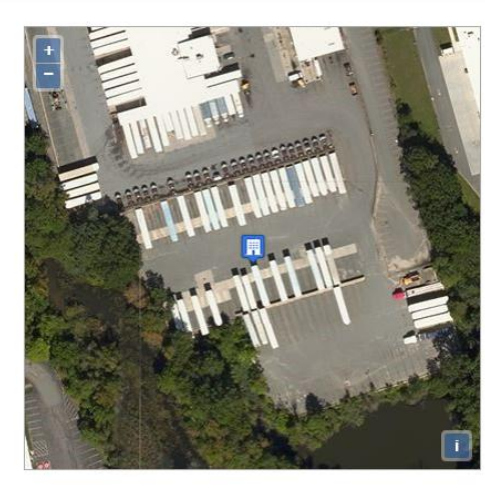

| Profile           |  |
|-------------------|--|
| Submittals        |  |
| Inspections       |  |
| Ownership History |  |
| Forms             |  |
| Select a form 🗸   |  |
| Print Report      |  |
| 🚔 Print           |  |
| Help              |  |

Page Navigation

### When is the CC Due?

From the Facility Detail page, scroll down to the table that lists applicable due dates

The CC Due date will be listed here

| Due Dates                                               |           | Z Export |
|---------------------------------------------------------|-----------|----------|
| Туре                                                    | Due Date  | •        |
| Third Party Inspection Report (TPIR) Inspection pending | 8/18/2014 | A        |
| Compliance Certification                                | 2/18/2016 |          |

## The Facility Detail Page

The facility detail page provides all of the information in the facility registration

Information about the Owner can be viewed by clicking on the Owner name

Red Dots flag missing information. This must be updated before starting the CC.

#### Review and update registration!!!

Facility details for:

| Address | 90 CONCORD ST                | Туре  | Non-Retail Moto |
|---------|------------------------------|-------|-----------------|
|         | NORTH READING,               |       | Vehicle Fuel    |
|         | MA 01864                     |       | Dispensing      |
| Degion  | Northanst                    | Owner | 0               |
| Region  | Northeast<br>Designal Office | Туре  |                 |
|         | Regional Office              | Phone | 0               |

Owner

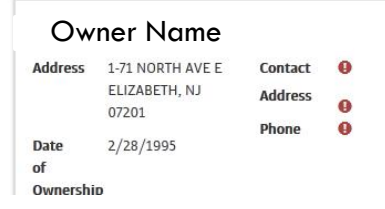

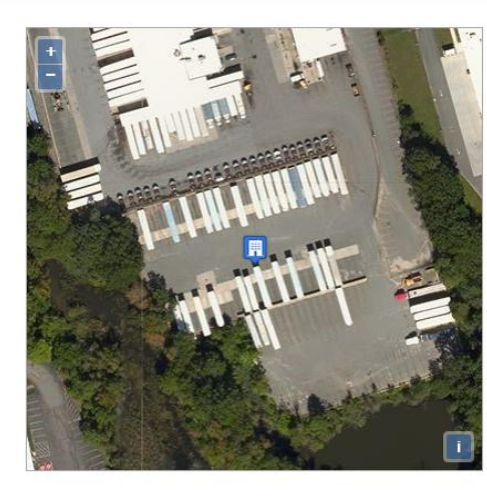

| Page Navigation   |   |
|-------------------|---|
| Profile           |   |
| Submittals        |   |
| Inspections       |   |
| Ownership History |   |
| Forms             | _ |
| Select a form 🗸   |   |
| Print Report      |   |
| A Print           |   |
| Help              |   |

## **Update Registration**

To Update your registration complete and submit the "Update Facility **Registration**" and/or "Update Tank Piping/ Components Registration Form"

•Unless you have previously updated your registration in the Data Management System, it is likely that your registration will need to be updated the first time you complete a Compliance Certification.
•See items marked with a red dot - 0

| Piping                                                                                |                                                     |
|---------------------------------------------------------------------------------------|-----------------------------------------------------|
| Install Date                                                                          | 0                                                   |
| Piping Description                                                                    | 0                                                   |
| Piping and Fittings Construction Material                                             | Single-walled metal (Corrosion protection required) |
|                                                                                       |                                                     |
| Turbine Sumps                                                                         |                                                     |
| Is the tank equipped with a submersible pump?                                         | 0                                                   |
| Submersible pump installation date                                                    |                                                     |
| is the tank equipped with a turbine sump?                                             | θ                                                   |
| If yes, is the turbine sump equipped with a sump sensor continuously monitored for    |                                                     |
| יכשוקיי                                                                               |                                                     |
|                                                                                       |                                                     |
| Intermediate Sumps                                                                    |                                                     |
| Is the piping system associated with this tank equipped with one or more intermediate | θ                                                   |
| sumps?                                                                                |                                                     |

If yes, is this intermediate sump equipped with a sump sensor continuously monitored for liquids?

### Where is the CC form?

On the right side of the Facility Detail Page click on the "Select a Form" button

60 days before the CC due date, the Compliance Certification form will appear on the list of available forms

#### Forms

|   | Select a form 🗸                            |   |
|---|--------------------------------------------|---|
|   | Update Operator Registration               |   |
|   | Update Facility Registration               |   |
|   | Tank Status Changes                        |   |
|   | Update Tank/Piping/Components Registration | : |
|   | Ownership Transfer                         |   |
|   | Compliance Certification                   |   |
|   | Compliance Certification RTC Plan          |   |
|   | Third Party Inspection Report (TPIR)       |   |
|   | TPIR RTC Plan                              |   |
| 1 | the right to toggle between the two        |   |
| 1 | screens. The print report button,          |   |

## **CC** Overview

The compliance certification asks 16 questions in four sections

The questions are to be answered "Yes", "No" or "Not applicable"

The summary identifies any item where the answer was "No" and provides an opportunity to describe what will be done to correct any problems

#### Form Navigation

No

|               | ☆        | Registration and FR                           |
|---------------|----------|-----------------------------------------------|
|               | ☆        | Operation and Maintenance                     |
|               | ☆        | Leak Detection Monitoring                     |
|               | ☆        | Inspections Requirements                      |
|               | ☆        | Summary                                       |
|               |          |                                               |
| UST Regis     | tration  |                                               |
| Are you in co | mpliance | with applicable UST registration requirements |
| Choose One    |          |                                               |
|               |          |                                               |

?

Q

# Guidance / "?" Button

Click on the "?" button for a description of what is needed in order to answer "yes" to the question

The "?" button guidance is specific to the equipment at the facility based on the registration data

### Help

To answer YES to this question, the following must be true:

- The Owner and Operator registration information must be up to date
- The UST Facility registration information must be up to date
- · The UST system and related component registration information must be up to date
- The Financial Responsibility registration information must be up to date

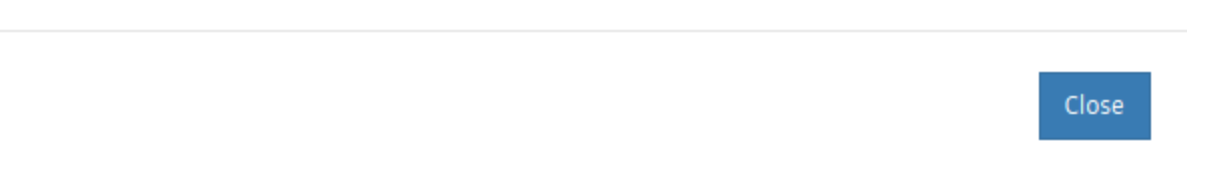

 $\times$ 

# Guidance / "?" Button

If the facility registration is incomplete, the "?" text will point this out.

You can save your DRAFT form, return to the Facility Detail page and complete the missing information using other available forms

| er Dashboard Search <del>-</del>               | Help                                                                                                    | ×     |
|------------------------------------------------|----------------------------------------------------------------------------------------------------|-------|
|                                                | There is no corrosion prevention indicated in the facility's registration. If this is correct, sel<br>"NA". If this is not correct, please update your registration and complete all required fields. | ect   |
| UST Component Testing                          |                                                                                                    | Close |
| Are you in compliance with applicable leak de  | tection system operation and maintenance requirements? *                                                                                                    | ?     |
| Yes                                            |                                                                                                    |       |
| Are you in compliance with applicable cathod   | ic protection operation and maintenance requirements? $^{*}$                                                                                                    | ?     |
| Yes                                            |                                                                                                    | T     |
| Are you in compliance with applicable sump s   | ensor operation and maintenance requirements? *                                                                                                    | ?     |
| Yes                                            |                                                                                                    | v     |
| Are you in compliance with applicable spill bu | cket operation and maintenance requirements? *                                                                                                    | ?     |
| Yes                                            |                                                                                                    | -     |
| Are you in compliance with applicable overfill | prevention operation and maintenance requirements? *                                                                                                    | ?     |
| Yes                                            |                                                                                                    | ¥     |
| Have you maintained applicable records of US   | T component operation and maintenance (including results of all tests)? $^{*}$                                                                                                    | ?     |
| Yes                                            |                                                                                                    | v     |

# Return to Compliance (RTC)

Questions that are answered 'No" will generate a Return to Compliance (RTC) Item.

For each RTC item you will be asked to briefly indicate how you will bring that item into compliance

| RTC Item                                                                             |     |
|--------------------------------------------------------------------------------------|-----|
| Are you in compliance with applicable leak detection monitoring No requirements?     |     |
| What actions will be taken to bring this item into compliance? *                     |     |
| implement new procedures to ensure that proper steps are taken to monitor compliance |     |
|                                                                                      | .:: |
| This field is limited to 250 characters.                                             |     |

#### RTC Item

Have you maintained records of all monthly visual inspections? No
What actions will be taken to bring this item into compliance? \*
Set up a filing system and train staff to maintain records

This field is limited to 250 characters.

Click "Review" when finished with RTC Items

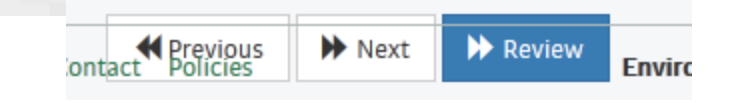

## Review your CC

The Review Page allows you to check all of your questions and answers including your RTC Items

#### **Review Submission**

Please review your submission before certifying.

|   | Registration and FR                                                  |                                |
|---|----------------------------------------------------------------------|--------------------------------|
|   | Are you in compliance with applicable UST registration requirements? | No                             |
| l | What actions will be taken to bring this item into compliance?       | update registration on website |
|   | Have you maintained applicable financial responsibility documents?   | Yes                            |

#### **UST** Component Testing

| Are you in compliance with applicable leak detection system<br>operation and maintenance requirements? | Yes |
|----------------------------------------------------------------------------------------------------|-----|
| Are you in compliance with applicable cathodic protection<br>operation and maintenance requirements?   | Yes |
| Are you in compliance with applicable sump sensor operation and maintenance requirements?              | Yes |
| Are you in compliance with applicable spill bucket operation and maintenance requirements?             | Yes |
| Are you in compliance with applicable overfill prevention operation and maintenance requirements?      | Yes |

## Edit

To return to the form to edit your answers or RTC items, click on the appropriate section under Form Navigation

Click on "Share" to share the form with another user or "Certify" when you are ready to submit it

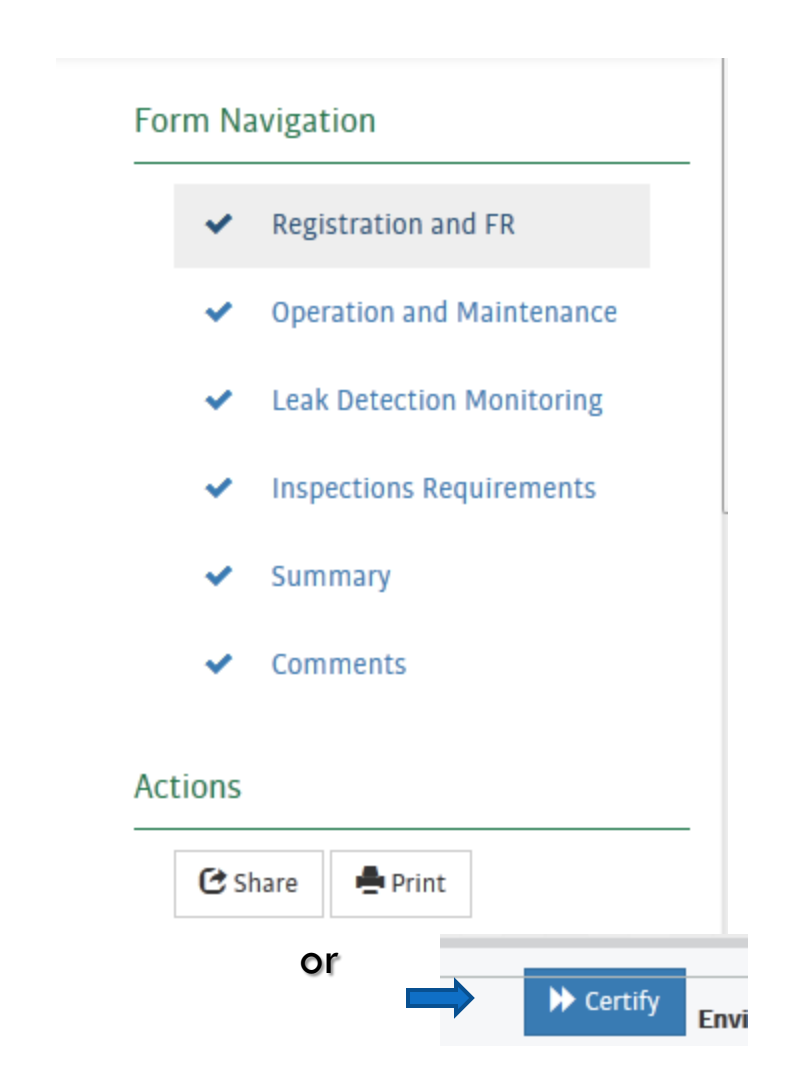

## Sharing option

To share the form for review by another user, click the "Share" button

Using the search box, find and highlight the user you want to share with and click the "Add User" button. You can only share with another User who is registered in the Data System

| Share Form With Oth                                                                                          | er Users                                                   |                                             | >                          |
|----------------------------------------------------------------------------------------------------|------------------------------------------------------------|---------------------------------------------|----------------------------|
| Adding a user will allow them to<br>You can share with multiple use                                          | o access this submission<br>ers.                           | . You can only share                        | with registered users.     |
| Enter the email of the user wit                                                                              | th whom to share the fo                                    | orm                                         |                            |
| someone@somewhere.com                                                                                        |                                                            | Ψ.                                          | 🗹 Add User                 |
| Users With Access to Thi                                                                                     | is Form                                                    |                                             |                            |
| Users With Access to Thi                                                                                     | is Form<br>certifier@w                                     | indsorsolutions.com                         | 1                          |
| Users With Access to Thi<br>Carter Certifier<br>When you have finished updat<br>button to save your changes. | is Form<br>certifier@w<br><b>ting the list of users wh</b> | indsorsolutions.com<br>o can access the for | r <b>m, click the Save</b> |
| Users With Access to The<br>Carter Certifier<br>When you have finished updat<br>button to save your changes. | is Form<br>certifier@w<br><b>ting the list of users wh</b> | indsorsolutions.com<br>o can access the for | rm, click the Save         |

## **Certify and Submit**

Click "Certify" and choose your submittal option

Be sure to print, sign and mail the downloaded signatory request form to the MassDEP.

Only the authorized responsible party can sign/certify and submit the hardcopy form

#### Signatory rights required

Only authorized signatories can submit this form. Please choose from **one** of the following options:

1. Share this form with a user that has signatory rights.

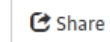

2. Request signatory rights for yourself. Return to this page to submit the form once rights have been granted.

Request Signatory Rights

3. Download, sign and mail a hardcopy of this form to Mass DEP.

📥 Download

### Certify & Submit - Electronic Signature

# Read the certification statement

Read and check the boxes next to the submission agreement

Answer one of your challenge questions and type in your password

#### Submission ID: 1004599

I certify under penalty of law that this document and all attachments were prepared under my direction or supervision in accordance with a system designed to assure that qualified personnel properly gather and evaluate the information submitted. Based on my inquiry of the person or persons who manage the system, or those persons directly responsible for gathering the information, the information submitted is, to the best of my knowledge and belief, true, accurate and complete. I am aware that there are significant penalties for submitting false information, including the possibility of fine and imprisonment for knowing violations.

#### Submission Agreements

In addition to the above certification, I attest that:

I am the owner of the account used to perform the electronic submission and signature.

I have the authority to submit the data on behalf of the facility I am representing.

I agree that providing the account credentials to sign the submission document constitutes an electronic signature equivalent to my written signature.

I have reviewed the electronic form being submitted in its entirety, and agree to the validity and accuracy of the information contained within it to the best of my knowledge.

#### Submission Signature

In what city does your nearest sibling live?

Account Password \*

Ruilt On- 12/18/2015 06:11 PM EST (8633c2fbf8cb)

## **RTC Due Date**

The Return to Compliance items must be completed and an RTC form submitted within 30 days

The due date is shown at the bottom of the form

#### Due Date

After the items above have been addressed, you will need to log back in to this system and submit a Return to Compliance Completion Report on or before the date listed below. If you cannot meet this date, contact Mass DEP at 617-556-1035 x2 to request an extension.

RTC CR form due no later than 2/5/2016

### Call MassDEP if you need additional time

## CC RTC Follow-up

If a CC has been submitted with RTC items, a follow up RTC Certification must be submitted.

From the Facility Detail page, click the Select a Form button and pick "Compliance Certification Form RTC Plan"

#### Forms

| Select a form 👻                         |
|-----------------------------------------|
| Update Operator Registration            |
| Update Facility Registration            |
| Tank Status Changes                     |
| Update Tank/Piping/Components Registrat |
| Ownership Transfer                      |
| Compliance Certification                |
| Compliance Certification RTC Plan       |
| Third Party Inspection Report (TPIR)    |
| TPIR RTC Plan                           |
| Hein                                    |

# CC RTC

The CC RTC only asks you to confirm that you have corrected the issues you identified in the original CC

The only acceptable answer is "Yes"

#### **Return to Compliance Completion Report**

The following items were previously determined to be out of compliance. Provide answers to each question to indicate current state of compliance.

v

v

Are you in compliance with applicable UST registration requirements? \*

Choose One

Have you maintained records of all applicable leak detection monitoring? \*

Choose One

Are you in compliance with applicable leak detection monitoring requirements? \*

Choose One

Have you maintained records of all monthly visual inspections? \*

Choose One

# **CCRTC Review and Certify**

The review and certify procedure is the same as for the original CC.

#### **Review Submission**

Please review your submission before certifying.

#### Return to Compliance

| Are you in compliance with applicable UST registration requirements?             | Yes |
|----------------------------------------------------------------------------------|-----|
| Have you maintained records of all applicable leak detection<br>monitoring?      | Yes |
| Are you in compliance with applicable leak detection monitoring<br>requirements? | Yes |
| Have you maintained records of all monthly visual inspections?                   | Yes |

#### Comments

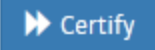

## For Additional Assistance

Email dep.ust @state. ma.us

Call us at 617-556-1035, ext 2  Additional HELP is available through the HELP link at the upper right of the UST Data Management System webpage

Or contact us by email or phone as provided here.

This presentation was prepared by the MassDEP UST Program Team

Thank you!